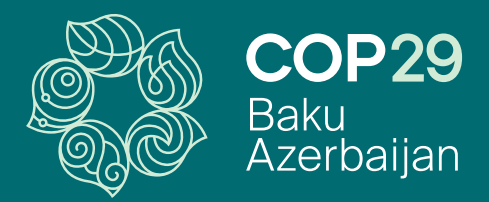

## COP29 Yaşıl Zona Media akkreditasiya portalı İstifadəçi təlimatı

# MÜNDƏRİCAT

| 1. Giriş                         | - 3  |
|----------------------------------|------|
| 2. E-poçt doğrulama              | - 4  |
| 3. Qeydiyyat                     | 6    |
| 3.1 Şəxsi məlumatlar             | - 7  |
| 3.2 Təşkilat haqqında məlumatlar | 9    |
| 3.3 Tələb olunan sənədlər        | - 11 |
| Əlaqə                            | - 13 |

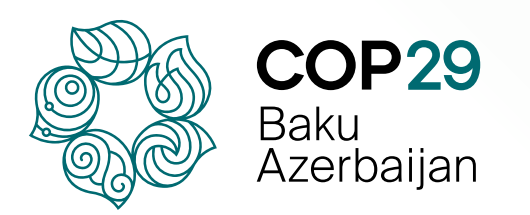

#### 1. Giriş

Bu təlimat COP29 Yaşıl Zona üzrə media akkreditasiyası üçün qeydiyyat prosedurunu mərhələli şəkildə izah edir. <u>COP29 Yaşıl Zona üzrə Media Akkreditasiya Portalı</u> media nümayəndələrinə Yaşıl Zona üzrə akkreditasiya verilməsi üçün yeganə rəsmi platformadır.

Bu təlimat COP29 Azərbaycan Əməliyyat Şirkətinin (COP29 Azərbaycan ƏŞ) Media Akkreditasiya komandası tərəfindən media nümayəndələrinin Yaşıl Zonaya akkreditasiya prosesini səmərəli və rahat şəkildə tamamlamağa dəstək olmaq, tələblər və tələb olunan sənədlərlə bağlı aydın və dolğun məlumat təmin etmək məqsədilə hazırlanmışdır.

Aşağıdakı şəkildə Onlayn Qeydiyyat portalının giriş pəncərəsi təqdim olunur: Portala daxil olmaq üçün gzmediaaccreditation.cop29.az linkinə keçid edin.

| COP29<br>Bitti<br>Amerikanjan                                                                                                    |                                                                                                    | EN AZ |
|----------------------------------------------------------------------------------------------------|----------------------------------------------------------------------------------------------------|-------|
| COP29 Yaşıl Zona Medi<br>Bu portal jurnalistiər, media peşəkarları və digər mət<br>Akkreditasiyasına müraciət etmələri üçün yaradılmış<br>Müraciətinizi göndərmədən əvvəl <u>İstifadəçi təlimat</u><br>Müraciəti üçün son tarix: 30 oktyabr, saat 23:00<br>Hər hansı sualınız yaranarsa və ya əlavə dəstək tələ<br>mediaaccreditation@cop29.az e-poçt ünvanı ilə ələ | a Akkreditasiyası<br>buar numayəndələrinin COP29 Yaşıl Zona Media<br>dir.<br>ng diqqətlə nəzərdən keçirməyiniz xahiş olunur.<br>o (GMT+4)<br>b olunarsa,<br>gə saxlaya bilərsiniz. |       |
|                                                                                                    |                                                                                                    |       |
|                                                                                                    | ( ) te içarelerini kanalar muleq oxolularılakar<br>E-boct *                                                                                                    |       |
|                                                                                                    | OTP kodun göndərilməsi üçün e-poçt ünvanınızı daxil edin                                                                                                    |       |
|                                                                                                    | E-poçt bildiriş dilini seçin *                                                                                                    |       |
|                                                                                                    | Seçin v                                                                                                    |       |
|                                                                                                    | I'm not a robot                                                                                                    |       |
|                                                                                                    |                                                                                                    |       |

#### 2. E-poçt doğrulama

E-poçt ünvanınızı daxil edin və e-poçt bildirişlərini istədiyiniz dildə almaq üçün açılan siyahıdan dili seçin.

|                            | liəq doldurulmalidir |   |
|----------------------------|----------------------|---|
| E-poçt*                    |                      |   |
| mediaaccreditation@co      | p29.az               |   |
| E-poçt bildiriş dilini sed | çin *                |   |
| Azərbaycan                 |                      | ~ |
| Azərbaycarı                |                      |   |

**"I'm not a robot"** ("Mən robot deyiləm") ifadəsinin yanındakı qutunu işarələyin və tələb olunan meyarlara uyğun şəkilləri seçin. Davam etmək üçün **"Növbəti"** düyməsini sıxın.

| E-p                        | Select all squares with <b>buses</b> If there are none, click skip |                 |                              |
|----------------------------|--------------------------------------------------------------------|-----------------|------------------------------|
| (') ile iş<br>E-poç<br>med |                                                                    |                 |                              |
| <b>E-po</b>                |                                                                    | ~               |                              |
|                            |                                                                    |                 |                              |
| Növ                        |                                                                    | l'm not a robot | reCAPTCHA<br>Privacy - Terms |
|                            |                                                                    | Növbəti         |                              |

Qeyd: Təsdiq kodu e-poçt ünvanınıza göndəriləcək.

**OTP kodu** üçün e-poçt qutunuzu yoxlayın. Oraya **"E-poçt ünvanınızı təsdiq edin"** məzmunlu məktub göndəriləcək.

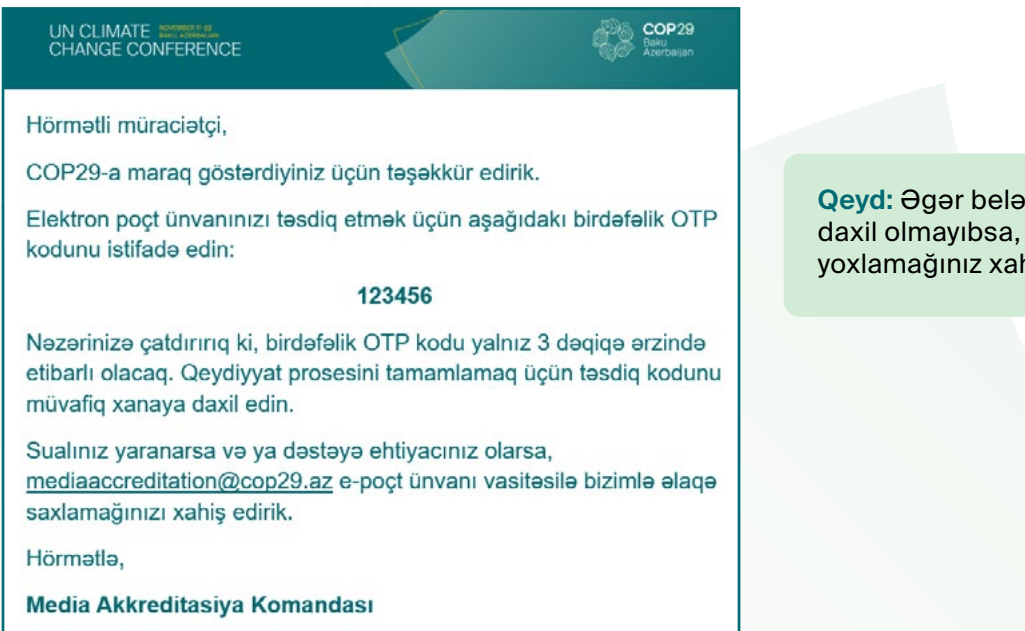

**Qeyd:** Əgər belə bir məktub e-poçtunuza daxil olmayıbsa, "junk/spam" qovluğunu yoxlamağınız xahiş olunur.

#### Göndərilən OTP kodunu müvafiq xanaya daxil edin və "Təsdiq et" düyməsini sıxın.

| ТР                                                                                                    |                                                                                                    |
|----------------------------------------------------------------------------------------------------|----------------------------------------------------------------------------------------------------|
| 208484                                                                                                    |                                                                                                    |
| V I'm not a robot                                                                                                    | <b>Qeyd: OTP kodu</b> 3 dəqiqə<br>ərzində aktivdir.                                                                                                    |
| Təsdiq et<br>TP 0:47 dəqiqə ərzində aktivdir                                                                                                    |                                                                                                    |
| DTP kodunu yenidən gondər                                                                                                    |                                                                                                    |
| OTP                                                                                                    |                                                                                                    |
| OTP<br>208484<br>I'm not a robot<br>ExcapTCHA<br>Privacy - Termis<br>OTP-ni tesdiq etmek mümkün olmadı. Zehmet olmasa yeniden cehd edin.<br>Təsdiq et | Qeyd: Əgər kodun istifadə müddəti bitərsə<br>və ya doğrulama prosesi uğursuz olarsa,<br>yeni kod əldə etmək üçün <b>"OTP kodunu</b><br>yenidən göndər" düyməsini sıxın. |

E-poçt ünvanınız təsdiq olunduqdan sonra, siz birbaşa qeydiyyat səhifəsinə yönləndiriləcəksiniz.

#### 3. Qeydiyyat

#### 3.1 Şəxsi məlumatlar

Bu bölmədə akkreditasiya prosesiniz üçün vacib olan əsas şəxsi məlumatları təqdim etməlisiniz.

| (*) ilə işərələnmiş xənələr mütləq doldurulmalıdır |  |
|----------------------------------------------------|--|
| Ad*                                                |  |
| EMin                                               |  |
| Soyad*                                             |  |
| Məmmədov                                           |  |
| Ata adı*                                           |  |
| əli                                                |  |
| Cins*                                              |  |
| Kişi                                               |  |
| Doğum tarixi *                                     |  |
| 11/11/2020                                         |  |
| Doğum yari t                                       |  |

Note: Bütün məlumatlar, şəxsiyyət vəsiqəsində (Azərbaycan vətənlaşları üçün) və ya pasportda (xarici vətəndaşlar üçün) qeyd olunduğu kimi daxil edilməlidir.

Note: Ulduz (\*) ilə işarələnmiş xanalar mütləq doldurulmalıdır.

Açılan siyahıdan vətəndaşlığınızı seçin.

| Vətəndaşlıq *                                  |   |
|------------------------------------------------|---|
| Azərbaycan                                     | v |
| Yaşadığı ölkə *                                |   |
| Azərbaycan                                     | v |
| Yaşadığı şəhər *                               |   |
| Bakı                                           |   |
| Şəxsiyyət vəsiqəsinin nömrəsi/Pasport nömrəsi* |   |
| 00000000                                       |   |
| FIN kod *                                      |   |
| 0000000                                        |   |
| Ünvan*                                         |   |
| Ağ Şəhər, Mərkəzi Bulvar küçəsi 99             |   |
| Mobil *                                        |   |
| +994 (00) 000 00 00                            |   |
| E-poçt*                                        |   |
| mediaaccreditationtest@gmail.com               |   |

**Note:** Müraciət edən şəxs Azərbaycan Respublikası vətəndaşıdırsa şəxsiyyət vəsiqəsinin, xarici vətəndaşdırsa pasport nömrəsini daxil etməlidir.

Qeyd: Vətəndaşlıq xanasında "Azərbaycan" seçdiyiniz halda "FİN Kod" xanası aktivləşəcək və "Ata adı" xanasının doldurulması zəzuri olacaq.

Əgər "Bəli" seçimini etmisinizsə, seçiminizi növbəti xanalarda açıqlayın.

| Bəll                                     |                                                                 | ~                    |
|------------------------------------------|-----------------------------------------------------------------|----------------------|
| ştirak etmisinizsə, təd                  | ədbirin adını və təcrübəniz haqqında qısa məlumatı təqdim edin  | .*                   |
|                                          |                                                                 |                      |
| COP29-da iştirak etmə                    | nək üçün xüsusi dəstək xidmətlərini zəruri edən fiziki/əqli məh | dudiyyətiniz varmı?* |
| Bəli                                     |                                                                 | ~                    |
|                                          |                                                                 |                      |
| Əgər belədirsə, tələb o                  | olunan xidmət növünü qeyd edin. *                               |                      |
| Əgər belədirsə, tələb o                  | olunan xidmət növünü qeyd edin. *                               |                      |
| Əgər belədirsə, tələb o<br>Əlavə qeydlər | olunan xidmət növünü qeyd edin. *                               |                      |
| Əgər belədirsə, tələb o<br>Əlavə qeydlər | olunan xidmət növünü qeyd edin. *                               |                      |

Təqdim etdiyiniz bütün məlumatları nəzərdən keçirin və onların düzgün olduğuna əmin olun.

Daha sonra "Növbəti" düyməsini sıxıb növbəti bölməyə keçid edin.

#### 3.2 Təşkilat haqqında məlumatlar

Bu bölmədə təşkilatınızla bağlı bütün məlumatları daxil etməlisiniz.

| (*) ilə işarələnmiş xanalar mütləq doldurulmalıdır |   |
|----------------------------------------------------|---|
| Medianın növü *                                    |   |
| TV                                                 | × |
| Şirkətin adı "                                     |   |
| COP29 Test                                         |   |
| Şöbə* [7]                                          |   |
| Xaborlar                                           |   |
| Vəzifəsi *                                         |   |
| jumalist                                           |   |
| Şirkətin ünvanı*                                   |   |
| Ağ Şəhərdə, Mərkəzi Bulvar küçəsi 99               |   |
| Şəhər*                                             |   |
| Bakı                                               |   |
| Poçt indeksi *                                     |   |
| 000000                                             |   |
| Şirkətin əlaqə nömrəsi - 1*                        |   |
| +994 (00) 000 00 00                                |   |
| Şirkətin əlaqə nömrəsi - 2                         |   |
| +994 (00) 000 00 00                                |   |
| Şirkətin mobil nömrəsi                             |   |
| ■ - +994 (00) 000 00 00                            |   |
| Şirkətin e-poçt ünvanı *                           |   |
| mediaaccreditation@cop29.az                        |   |
| Hər hansı media avadanlığınız varmı? *             |   |
| Bəli                                               | v |
| Əlavə qeydlər                                      |   |
|                                                    |   |

Açılan siyahıdan "Medianın növü" seçiminizi edin.

| ") ilə işarələnmiş xanalar mülləq doldurulmalıdır |   |
|---------------------------------------------------|---|
| Nedlanın növü *                                   |   |
| TV                                                | ~ |
| Seçin                                             |   |
| TV                                                |   |
| Radio                                             |   |
| Agentlik                                          |   |
| Nəşriyyat                                         |   |
| Vebsayt                                           |   |
| Qəzet                                             |   |
| Jurnal                                            |   |
| Fotoagentlik                                      |   |
| Informasiya agentliyi                             |   |
| Onlayn media                                      |   |
| Diger                                             |   |

**"Medianın növü"** xanasında seçiminizdən asılı olaraq əlavə xanalar aktivləşəcək. Bu xanaları doldurmaq zəruridir, çünki onlar seçiminizlə bağlı əsas məlumatları ehtiva edir.

**Note:** Əgər media növünüz seçimlərdə yoxdursa, siyahıdan **"Digər"** seçimini edin və seçiminizi növbəti xanada açıqlayın.

| (*) ilə işarələnmiş xanalar müt | ləq doldurulmalıdır |  |
|---------------------------------|---------------------|--|
| Medianın növü *                 |                     |  |
| Digər                           |                     |  |

Əgər **"Agentlik", "Nəşriyyat", "Qəzet", "Jurnal", "Fotogentliyi", "Informasiya agentliyi", "Onlayn media"** və ya **"Digər"** seçimini etmisinizsə, əlavə xanalar açılacaq. Zəhmət olmasa, tələb olunan müvafiq xanaları doldurun.

| COP29 Test              | ~ |
|-------------------------|---|
| övriyyəsi *<br>Həftəlik | ~ |
| Həftəlik                | ~ |
|                         |   |
| ıraj /zıyarətçi sayı "  |   |
| 00000                   |   |
| lavə qeydlər            |   |

Əgər "Vebsayt" seçimini etmisinizsə, aşağıda göstərilən xanalar aktivləşəcək.

| vedsaytin internet unvani (uri) *                                        |   |
|--------------------------------------------------------------------------|---|
| https://www.cop29.az/                                                    |   |
| /ebsaytın ziyarətçi sayı *                                               |   |
| 00000                                                                    |   |
| /ebsaytda iqlim dəyişiklikləri ilə bağlı orijinal xəbər məzmunu varmı? * |   |
| Boli                                                                     | ~ |
| JRL*                                                                     |   |
| https://www.cop29.az/                                                    |   |
| Əlavə qeydlər                                                            |   |
|                                                                          |   |
|                                                                          |   |

Bu bölmədə tələb olunan xanaları diqqətlə doldurun və növbəti bölməyə keçmək üçün "Növbəti" düyməsini sıxın

#### 3.3 Tələb olunan sənədlər

Sənədlərinizi yükləmək üçün **"Faylı sürüşdürün və ya yükləmək üçün klikləyin"** düyməsini sıxın.

Qeyd: Xidməti ezamiyyət məktubu rəsmi blankda olmalı, COP29 Azərbaycan ƏŞ-nə ünvanlanmalı, ingilis və ya azərbaycan dillərindən birində tərtib edilməli və üzərində media nümayəndəsi / nümayəndələrinin adı, vəzifəsi və xidməti ezamiyyətin müddəti göstərilməklə, rəhbər və ya baş redaktor tərəfindən imzalanmalıdır. Xidməti ezamiyyət məktubunun nümunəsini portalda verilən linkdən yükləyə bilərsiniz.

| 1 ilə isarələnmis xanalar mütləq doldurulmalıdır                                                                    |                                         |
|----------------------------------------------------------------------------------------------------|-----------------------------------------|
| idməti ezamiyyət məktubu (sablonu buradan yükləyin) *                                                               |                                         |
| azə verilən fayl növləri: JPG, PNG, GIF & PDF - Maksimum fayl ölçüsü: 5 MB                                          |                                         |
|                                                                                                    |                                         |
|                                                                                                    |                                         |
| Faylı sürüşdürün və ya yükləmək üçün klikləyin                                                                      |                                         |
| asport ölcüsünə uydun fotosəkil (3x4 sm)*                                                                           | Qeyd: Skan edilmiş sənədlərin           |
| azə verilən fayl növləri: JPC, PNC, GIF & PDF - Maksimum fayl ölçüsü: 5 MB                                          | nəcmi 5 MB-dan çox olmamaq şərti        |
|                                                                                                    | lið jþý, þríg, gil vð þúl lormalinda    |
| <u>1</u>                                                                                                    | yukiəniiməliuli.                        |
| Faylı sürüşdürün və ya yükləmək üçün klikləyin                                                                      |                                         |
| umalist vasigasinin skan edilmis surati *                                                                           |                                         |
| sazə vənlən fayl novlən: JPG, PNG, GIF & PDF - Maksimum fayl ölçüsü: 5 MB                                           | Qevd: Pasport ölcülü fotosəkil (3x4 sm) |
|                                                                                                    | aşağıdakı meyarlara uyğun olmalıdır:    |
| <u>1</u>                                                                                                    | Con Coursingle cabilmanti               |
| Faylı sürüşdürün və ya yüklərnək üçün klikləyin                                                                     | Son 6 ay ərzində çəkilməli     Dengli   |
|                                                                                                    | • Rəngii                                |
| u sənəd yalnız yerli media nümayəndələri üçün zəruridir.                                                            | Ag fonda                                |
| cazo venion tayi novion: JPG, PNG, GIF & PDF - Maksimum tayi olçusu: 5 MB                                           |                                         |
| <b>↑</b>                                                                                                    |                                         |
| Eavlı sürüsrlürün və və vükləmək ücün klikləvin                                                                     |                                         |
|                                                                                                    | Qeyd: Yalnız yerli media                |
| əxsiyyət vəsiqəsinin və ya pasportun skan edilmiş surəti *                                                          | nümayəndələri portalda Media Reyestr    |
| cazə verilən fayl növləri: JPG, PNG, GIF & PDF - Maksimum fayl ölçüsü: 5 MB                                         | sertifikatını yükləməlidirlər.          |
| <b></b>                                                                                                    |                                         |
|                                                                                                    |                                         |
| Fayli suruşdurun və ya yukləmək uçun klikləyin                                                                      |                                         |
| Men teqdim etdiyim məlumatların müvafiq dövlet orqanları ilə paylaşılmasına razılıq verirəm.                        |                                         |
| Taqdim etdiyim məlumatların tarı və daqiq olduğunu təsdiq edirəm. Məlumatların düzgünlüyünə və yarana biləcək bütün |                                         |
| naticalara göra masuliyyət daşıyıram.                                                                               |                                         |
| Geri Müraciəti göndər                                                                                               |                                         |

Qeyd: Öncədən daxil etdiyiniz məlumatlarda dəyişiklik etməyə ehtiyac olduğu halda, "Geri" düyməsini sıxaraq əvvəlki bölməyə qayıdın. Bütün bölmələri doldurulduqdan və tələb olunan sənədləri yüklədikdən sonra, müraciət formasında təqdim etdiyiniz məlumatların düzgün olduğunu təsdiqləmək üçün hər iki təsdiq xanasına işarə qoyun.

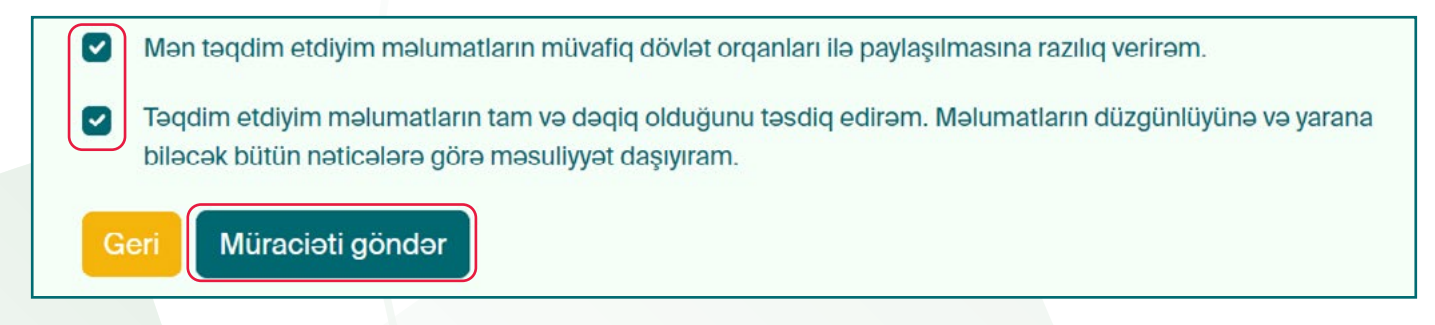

Müraciətinizi tamamlamaq üçün "Müraciəti göndər" düyməsini sıxın.

Note: Nəzərə alın ki, müraciətinizi göndərdikdən sonra heç bir dəyişiklik etmək mümkün olmayacaq.

Ekranda müraciətinizi təqdim etdiyinizə dair məlumat xarakterli bildiriş pəncərəsi açılacaq və eyni zamanda müraciətinizi göndərdiyinizi təsdiq edən e-poçt bildirişi alacaqsınız.

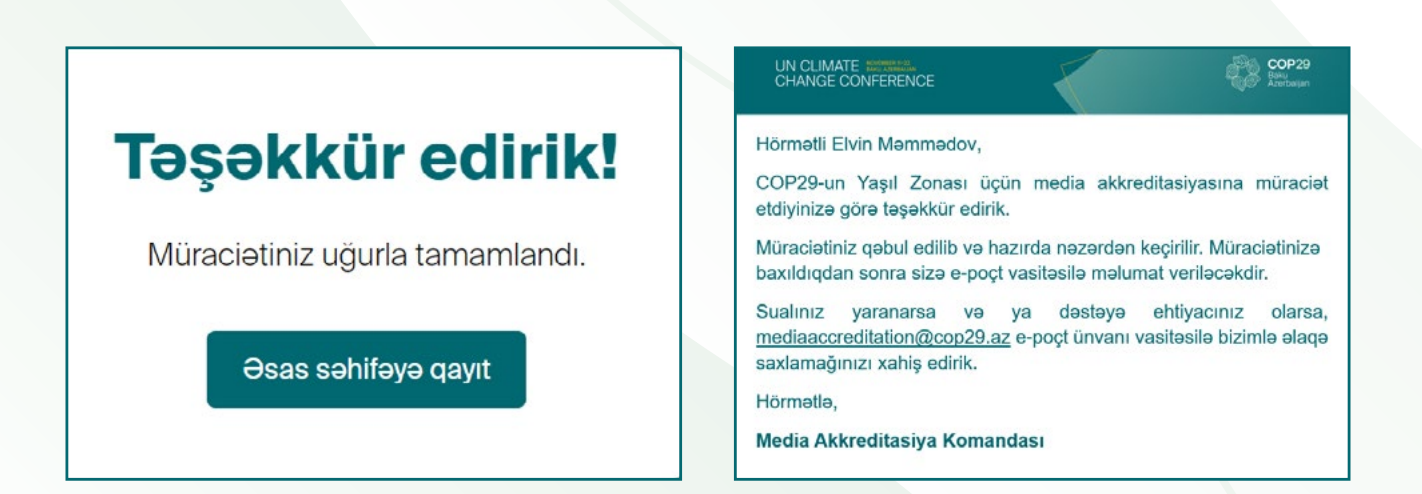

Qeydiyyatınız artıq tamamlandı.

Müraciətiniz nəzərdən keçirildikdən sonra, təsdiq edilib edilmədiyi barədə e-poçt bildirişi alacaqsınız.

### Müraciətiniz təsdiq edildiyi təqdirdə sizə aşağıdakı məzmunda e-məktub göndəriləcək:

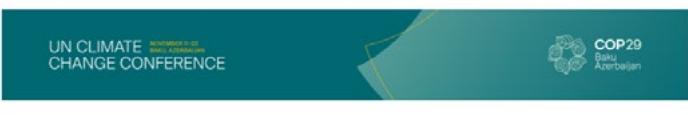

Hörmətli Elvin Məmmədov,

Məmnuniyyətlə bildiririk ki, COP29-un Yaşıl Zonası üçün media akkreditasiyası ilə bağlı müraciətiniz **TƏSDİQ EDİLDİ**.

Çap olunmuş Media akkreditasiya kartınızı **20 oktyabr** tarixindən etibarən Milli Gimnastika Arenasında yerləşən Uniforma və Akkreditasiya Mərkəzindən (UDAC) müraciət formasında istifadə etdiyiniz etibarlı pasport və ya şəxsiyyət vəsiqəsini təqdim etməklə əldə edə bilərsiniz.

Mərkəz hər gün saat 09:00-dan18:00-dək fəaliyyət göstərəcək.

Sualınız yaranarsa və ya dəstəyə ehtiyacınız olarsa, <u>mediaaccreditation@cop29.az</u> e-poçt ünvanı vasitəsilə bizimlə əlaqə saxlamağınızı xahiş edirik.

Hörmətlə,

Media Akkreditasiya Komandası

#### Müraciətiniz təsdiq edilmədiyi təqdirdə sizə aşağıdakı məzmunda e-məktub göndəriləcək:

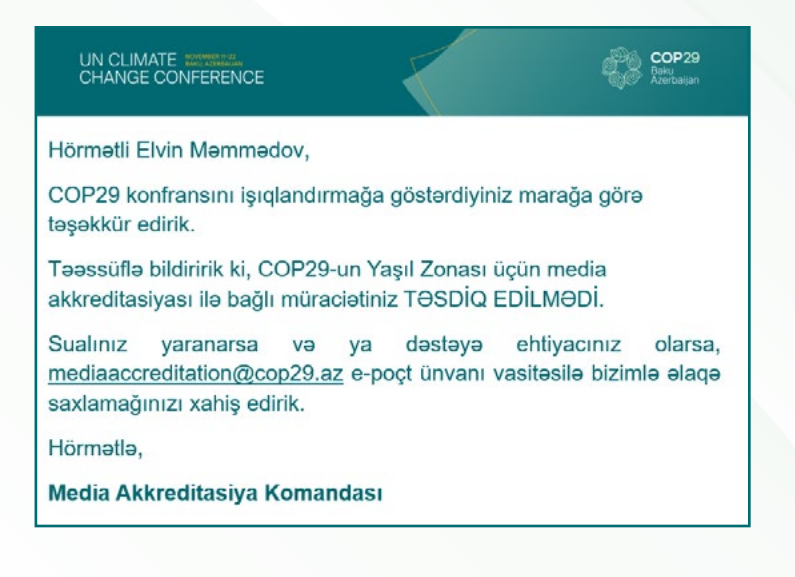

## **ƏLAQƏ**

Müraciətinizlə bağlı əlavə sualınız yaranarsa, bizimlə e-poçt ünvanı vasitəsilə əlaqə saxlaya bilərsiniz.

mediaaccreditation@cop29.az

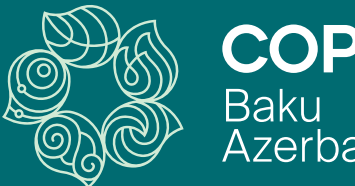

# **COP29** Baku Azerbaijan